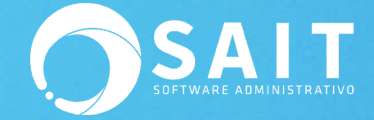

## Generación de Índices por Tarea Programada

Si usted cuenta con equipos servidores que se mantienen encendidos todo el tiempo y desea crear tareas programadas para que los procesos de SAIT se ejecuten automáticamente, deberá seguir las siguientes indicaciones:

1. Presionar el botón de inicio de Windows 🌆

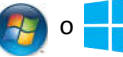

2. Buscar y seleccionar el 'Programador de Tareas'.

|                    | <b>3</b> 77 |
|--------------------|-------------|
|                    |             |
|                    |             |
|                    |             |
| Ver mas resultados |             |

3. Seleccionar la opción 'Crear Tarea Básica'.

| ramador de tareas (local  | mbre Estado Desencadenadores                                                                                                    | Acciones                                     |
|---------------------------|----------------------------------------------------------------------------------------------------|----------------------------------------------|
| iblioteca del Programad 🚽 | Adaba Assa Es esta Ca definitarea unitar desenandemederar                                                                                                    | Biblioteca del Programador de tareas         |
|                           | Adobe Acro En cola - Se definieron varios desencadenadores<br>Adobe Elosh - Listo - Alos 05/55 p.m. todos los díos - Tras desencadenarse repetir cada 1 hora durante 1 c | Crear tarea bárica                           |
| 6                         | Adobe Hasin Listo Alas 03.35 p.m. todos los dias e has desencadenaise, repetir cada 1 nota dorance 1 d                                                                   |                                              |
| 0                         | GoogleUpda Listo A las 02:23 p.m. todos los días - Tras desencadenarse, repetir cada 1 hora durante 1 d                                                                  | 🕒 Crear tarea                                |
| 0                         | User_Feed_S Listo A las 12:17 p.m. todos los días - El desencadenador expira a las 19/11/2030 12:17:55 p                                                                 | Importar tarea                               |
|                           |                                                                                                    | Mostrar todas las tareas en ejecución        |
|                           |                                                                                                    | 👔 Habilitar el historial de todas las tareas |
|                           |                                                                                                    | 😭 Nueva carpeta                              |
| 3                         | III F                                                                                                    | Ver                                          |
| 0                         | eneral Desencadenadores Acciones Condiciones Configuración Historial (deshabilitado)                                                                                     | A starting                                   |
|                           |                                                                                                    | C Actualizar                                 |
|                           | Iombre: Adobe Acrobat Update Task                                                                                                    | Marka Ayuda                                  |
|                           | Ibicación: \                                                                                                    | Elemento seleccionado                        |
|                           | utor: Adobe Systems Incorporated                                                                                                    | Fiecutar                                     |
|                           | escripción: This task keeps your Adobe Reader and Acrobat applications up to date with the latest                                                                        | Finalizar                                    |
|                           | enhancements and security fixes                                                                                                    |                                              |
|                           | E                                                                                                    | Desnabilitar                                 |
|                           |                                                                                                    | Exportar                                     |
|                           |                                                                                                    | Propiedades                                  |
|                           | Opciones de seguridad                                                                                                    | 💥 Eliminar                                   |
|                           | Al ejecutar la tarea, usar esta cuenta de usuario:                                                                                                    | 🕜 Avuda                                      |
|                           | INTERACTIVE                                                                                                    |                                              |
|                           | Ejecutar sólo cuando el usuario haya iniciado sesión                                                                                                    |                                              |
|                           | Sala a sa sa sa sa sa sa sa sa sa sa sa sa                                                                                                    |                                              |

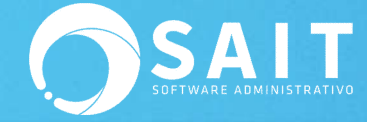

4. Especificar el nombre de la tarea y descripción general del proceso. De clic en [Siguiente].

| Asistente para crear tareas ba           | ásicas                                         |                                                                                                    |
|------------------------------------------|------------------------------------------------|----------------------------------------------------------------------------------------------------|
| Crear una tarea                          | a básica                                       |                                                                                                    |
| Crear una tarea básica<br>Desencadenador | Use este asist<br>configuracio<br>use el comar | tente para programar rápidamente una tarea común. Para obtener más<br>nes u opciones avanzadas, como desencadenadores o acciones de varias tareas,<br>ndo Crear tarea del panel Acciones. |
| Accion<br>Finalizar                      | Nombre:<br>Descripción:                        | INDICES                                                                                                    |
|                                          |                                                | < Atrás Siguiente > Cancelar                                                                                                    |

5. Seleccionar que la tarea se ejecute 'Diariamente' y de clic en [Siguiente].

| Asistente para crear tareas b                                   | iásicas 🛛 🕹                           |
|-----------------------------------------------------------------|---------------------------------------|
| Desencadenad                                                    | dor de tarea                          |
| Crear una tarea básica<br>Desencadenador<br>Acción<br>Finalizar | ¿Cuándo desea que se inicie la tarea? |
|                                                                 | < Atrás Siguiente > Cancelar          |

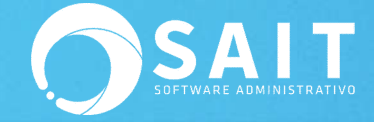

6. Definir el horario en que desea se ejecute el proceso automáticamente. **Se recomienda se coloque una hora antes de que se inicien operaciones en la empresa.** De clic en **[Siguiente]**.

| Asistente para crear tareas básica       | 15                                                                  | ×     |
|------------------------------------------|---------------------------------------------------------------------|-------|
| Diariamente                              |                                                                     |       |
| Crear una tarea básica<br>Desencadenador | Inicio: 19/11/2020 🔲 🗸 06:00:00 a.m. 🚖 🗔 Sincronizar zonas horarias |       |
| Acción                                   | Repetir cada: 1 días                                                |       |
| Finalizar                                |                                                                     |       |
|                                          |                                                                     |       |
|                                          |                                                                     |       |
|                                          |                                                                     |       |
|                                          |                                                                     |       |
|                                          |                                                                     |       |
|                                          |                                                                     |       |
|                                          | < Atrás Siguiente > Cano                                            | :elar |

7. Seleccione la opción 'Iniciar un Programa' y de clic en [Siguiente].

| Asistente para crear tareas bás                         | icas                                    | ×        |
|---------------------------------------------------------|-----------------------------------------|----------|
| O Acción                                                |                                         |          |
| Crear una tarea básica<br>Desencadenador<br>Diariamente | ¿Qué acción desea que realice la tarea? |          |
| Acción                                                  | Iniciar un programa                     |          |
| Finalizar                                               | Enviar un correo electrónico            |          |
|                                                         | 💿 Mostrar un mensaje                    |          |
|                                                         |                                         |          |
|                                                         |                                         |          |
|                                                         |                                         |          |
|                                                         |                                         |          |
|                                                         | < Atrás Siguiente >                     | Cancelar |

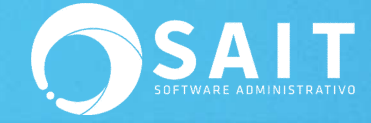

- 8. Especifique lo siguiente:
  - **Programa o script a ejecutar:** Seleccione la ubicación en donde se encuentra el ejecutable de SAIT, por ejemplo C:\SistemaSAIT\SaiteERP\sait.exe
  - Agregar argumentos (opcional): colocar la palabra INDEXAR
  - Iniciar en (opcional): colocar el directorio de la empresa, por ejemplo C:\SistemaSAIT\SaiteERP\Demo6\

De clic en [Siguiente].

|                                         |                                                                                                    | - Alexandre                                                                                                    | x                                                                                                    |
|-----------------------------------------|----------------------------------------------------------------------------------------------------|----------------------------------------------------------------------------------------------------|----------------------------------------------------------------------------------------------------|
| 3                                       |                                                                                                    |                                                                                                    |                                                                                                    |
| Pr <u>og</u> rama o script:             |                                                                                                    |                                                                                                    |                                                                                                    |
| C:\SistemaSAIT\SaitERP\sait.exe         |                                                                                                    |                                                                                                    | <u>E</u> xaminar                                                                                                    |
| Agregar argu <u>m</u> entos (opcional): |                                                                                                    | INDEXA                                                                                                    | R                                                                                                    |
| Iniciar en (opcional):                  |                                                                                                    | naSAJT\                                                                                                    | aitERP\DEMO6\                                                                                                    |
|                                         |                                                                                                    |                                                                                                    |                                                                                                    |
|                                         |                                                                                                    |                                                                                                    |                                                                                                    |
|                                         |                                                                                                    |                                                                                                    |                                                                                                    |
|                                         |                                                                                                    |                                                                                                    |                                                                                                    |
|                                         |                                                                                                    |                                                                                                    |                                                                                                    |
|                                         |                                                                                                    |                                                                                                    |                                                                                                    |
|                                         |                                                                                                    |                                                                                                    |                                                                                                    |
|                                         | < Atrás                                                                                                    | Siguiente >                                                                                                    | Cancelar                                                                                                    |
|                                         | Pr <u>og</u> rama o script:<br>C:\SistemaSAIT\SaitERP\sait.exe<br>Agregar argu <u>m</u> entos (opcional):<br>[niciar en (opcional): | Pr <u>og</u> rama o script:<br>C:\SistemaSAIT\SaitERP\sait.exe<br>Agregar argu <u>m</u> entos (opcional):<br>[niciar en (opcional): | Programa o script:<br>C:\SistemaSAIT\SaitERP\sait.exe<br>Agregar argumentos (opcional):<br>INDEXAI<br>Iniciar en (opcional):<br>naSAIT\S<br>< Atrás<br>Siguiente > |

9. De clic en [Finalizar].

| Asistente para crear tareas básicas |                                  |                           |                      |                     | ×        |
|-------------------------------------|----------------------------------|---------------------------|----------------------|---------------------|----------|
| Tesumen Resumen                     |                                  |                           |                      |                     |          |
| Crear una tarea básica              |                                  |                           |                      |                     |          |
| Desencadenador                      | Nombre:                          | INDICES                   |                      |                     |          |
| Diariamente                         | Descripción:                     |                           |                      |                     |          |
| Acción                              |                                  |                           |                      |                     |          |
| Iniciar un programa                 |                                  |                           |                      |                     |          |
| Finalizar                           |                                  |                           |                      |                     |          |
|                                     |                                  |                           |                      |                     |          |
|                                     |                                  |                           |                      |                     |          |
|                                     |                                  |                           |                      |                     |          |
|                                     | Desencadenador:                  | Diariamente; A las 06     | i:00 a.m. todos los  | s días              |          |
|                                     | Acción:                          | Iniciar un programa;      | C:\SistemaSAIT\S     | GaitERP\sait.exe IN | DEXAR    |
|                                     | 🔲 Abrir el diálogo               | Propiedades para esta     | a tarea al hacer cli | c en Finalizar      |          |
|                                     | Al hacer clic en Fir<br>Windows. | nalizar, la nueva tarea s | e creará y se agre   | gará a su program   | ación de |
|                                     |                                  |                           | < Atrás              | Finalizar           | Cancelar |

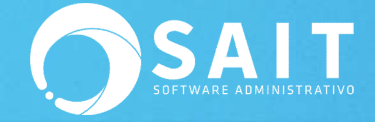

10. Si desea confirmar que el proceso se haya definido correctamente, puede dar clic derecho sobre la tarea programada y dar clic en **[Ejecutar]**.

| Archivo Acción Ver Ayuda                                                                                                    |                                                                                                    |                                                                                                    |
|----------------------------------------------------------------------------------------------------|----------------------------------------------------------------------------------------------------|----------------------------------------------------------------------------------------------------|
| True to the set of the set of the set o | Estado   Desencadenadores     o   En cola   Se definieron varios desencadenadores     h   Listo   A las 05:55 p.m. todos los días - Tras desencadenarse, repetir cada 1 hora durante 1 c     da   Listo   Se definieron varios desencadenadores     da   Listo   Se definieron varios desencadenadores     S   Ejecutar   Cos los días - Tras desencadenador expira a las 19/11/2030 12:17:55 p     Finalizar   Deshabilitar   Exportar     Propiedades   endiciones   Configuración     IlVUTCES   Karen-PC\Karen Molína   E     karen-PC\Karen Molína   E   E     e seguridad   la tarea, ucar esta cuenta de usuario:   E     r tato si el usuario inició sesión como si no   m   m | Acciones   Biblioteca del Programador de tareas   S Crear tarea básica   Importar tarea Importar tarea   Mostrar todas las tareas en ejecución Habilitar el historial de todas las tareas   Nueva corpeta Ver   Actualizar Actualizar   Ayuda Elemento seleccionado   Finalizar Deshabilitar   Exportar Propiedades   Eliminar Ayuda |

 Si la tarea fue definida correctamente, y si el sistema se encuentra cerrado en todos los equipos, se deberán generar los índices sin ningún problema.

| Ā |                                              |  |
|---|----------------------------------------------|--|
|   |                                              |  |
|   |                                              |  |
|   |                                              |  |
|   |                                              |  |
|   |                                              |  |
|   |                                              |  |
|   |                                              |  |
|   |                                              |  |
|   |                                              |  |
|   |                                              |  |
|   |                                              |  |
|   | Generando indices de Reportes 408 registros. |  |
|   |                                              |  |
|   | e1                                           |  |
|   |                                              |  |
|   |                                              |  |
|   |                                              |  |
|   |                                              |  |
|   |                                              |  |
|   |                                              |  |
|   |                                              |  |
|   |                                              |  |
|   |                                              |  |
|   |                                              |  |